【電子申請マニュアル】軽度者に対する指定(介護予防)福祉用具貸与に係る届出

※画面は開発中のものです。一部異なる場合があります。

1 町田市ホームページ「軽度者に対する福祉用具貸与について(介護保険)」から、 電子申請ページにアクセスしてください。

町田市ホームページ: <u>https://www.city.machida.tokyo.jp/iryo/kaigo/business/fukushiyogu/yogu\_taiyo.html</u> 電子申請ページ : <u>https://ttzk.graffer.jp/city-machida/smart-apply/apply-procedure-alias/keidosyafukushiyougu</u>

# 2 電子申請ページからグラファーのアカウントでログイン、もしくはアカウントを 新規作成し、ログインしてください。

ログイン方法、アカウント作成方法については、下記リンクからご確認ください。

ログイン方法 : <u>https://graffer.jp/faq/irrgl8</u> アカウント作成方法: <u>https://graffer.jp/faq/wh3fgw</u>

※アカウント登録がなくても、メールアドレス認証によりゲスト利用が可能ですが、入力内容の一時保存や
 送信履歴の確認等、一部機能が制限されます。
 ※ログイン方法、アカウント作成方法に関するお問い合わせは、㈱グラファーへお願いします。

## 3 利用規約をご確認いただき、同意欄にチェックを入れてください。 「申請に進む」が有効になりますので、選択してください。

| 貝子に1余る                 | <b>」 届出書</b>                        |
|------------------------|-------------------------------------|
|                        | 入力の状況<br>0 <sup>0</sup>             |
| 町田市の「軽度者に<br>オンライン申請ペー | ニ対する指定(介護予防)福祉用具貸与に係る届出書」の<br>-ジです。 |
| 利用規約を                  | をご確認ください                            |
| <u>利用規約</u> [] に同      | <b>司意して、申請に進んでください。</b>             |
| ○ 利用規約に同               | 司意する <mark>必須</mark>                |
|                        |                                     |
|                        |                                     |

4 申請者(担当ケアマネジャー)の情報を入力してください。入力が完了すると「一次保存して、次へ進む」が有効になりますので、選択してください。

| 法                                             | 人情報は、法人名や法人番号から検索して自動入力することも可能です。                  |
|-----------------------------------------------|----------------------------------------------------|
|                                               | 法人名または法人番号で検索                                      |
| 入力フォーム                                        | 東京都 v         法人名または法人番号を入力してください。         Q       |
| 由書老の情報                                        |                                                    |
| 中請有の情報                                        |                                                    |
| ( ) 法人を検索して                                   | 自動入力する                                             |
| 法人名 💩 🕫                                       |                                                    |
| 居宅介護支援事業所                                     | の法人名を入力してください。                                     |
|                                               |                                                    |
| 事業所名 💩 🧃                                      |                                                    |
| 居宅支援事業所の事                                     | 業所名を入力してください。 🛛 🗸 🗸 🗸 🗸 🗸 🗸 🗸                      |
| メールアドレス 自動入力<br>承認通知をメールでお送りしる                | メールアドレス欄には、ログインしているアカウントに<br>紐づいたメールアドレスが自動入力されます。 |
|                                               | com                                                |
| ■ <b>連絡担当者名 ●</b> 類<br>申請内容に確認が必要な際に迫<br>ください | 車絡することがあるため、担当ケアマネージャーの氏名を入力して                     |
| 担当ケアマネジャー                                     | の氏名を入力してください。                                      |
|                                               |                                                    |

5 被保険者情報を入力してください。

| 入力の状況                                                                                                | 679          |
|----------------------------------------------------------------------------------------------------|--------------|
| 入力フォーム                                                                                               |              |
| 届出事項の入力                                                                                              |              |
| -<br><b>被保険者番号</b><br><sup> ・</sup><br>・<br>・<br>・<br>・<br>・<br>・<br>・<br>・<br>・<br>・<br>・<br>・<br>・ |              |
| 0から始まる介護保険被保険者番号を入力してください。                                                                           | $\checkmark$ |
| → → → → → → → → → → → → → → → → → → →                                                                |              |
| 被保険者の氏名(姓)を入力してください。                                                                                 |              |
| 被保険者氏名(名) 🔊                                                                                          |              |
| 被保険者の氏名(名)を入力してください。                                                                                 |              |
| 被保険者力ナ氏名(姓) 💩 🕷                                                                                      |              |
| 被保険者の氏名(フリガナ・姓)を入力してください。                                                                            |              |
| 被保険者力ナ氏名(名) 💩 🕷                                                                                      |              |
| 被保険者の氏名(フリガナ・名)を入力してください。                                                                            | $\checkmark$ |

### 6 要介護度を選択してください。

該当の要介護度をお選びいただき、認定有効期間を入力してください。 なお、認定申請中の場合、認定有効期間の入力は不要です。(認定有効期間の入力欄は非表示になります。)

| 要介護度 💩            |                                                                                                    |
|-------------------|----------------------------------------------------------------------------------------------------|
| 新規申請中             |                                                                                                    |
| ● 更新申請中           |                                                                                                    |
| ○ 区分変更申請中         | カレンダーアイコンを選択し、カレンダーから日付<br>を選択することも可能です。                                                                                                    |
| • 要支援 1           | <ul> <li>2024年(令和6年)1月 </li> <li>日月火水木金土 </li> <li>31 1 2 3 4 5 6 </li> </ul>                                                                                                    |
| ○ 要支援 2           | 7       8       9       10       11       12       13         14       15       16       17       18       19       20         21       22       23       24       25       26       27 |
| ○ 要介護1            | 28         29         30         31         1         2         3           4         5         6         7         8         9         10                                              |
| ○ 要介護2以上          |                                                                                                    |
| 要介護(要支援)認定開始日 🛛 🔊 |                                                                                                    |
| 2024 年 12 月       |                                                                                                    |
| 要介護(要支援)認定終了日 💩   |                                                                                                    |
| 2025 年 6 月        | 30 🗄 🛗                                                                                                    |

7 ケアプランの作成日を入力してください。

| サービス計画作成(変更)日 | 必须 |  |
|---------------|----|--|
| 2024/11/27    |    |  |

# 8 貸与の対象品目を選択してください。

| 対象品目① 必須       | 対象品目の入力欄を選択すると、選択肢が表示さ                                                  |
|----------------|-------------------------------------------------------------------------|
| 特殊寝台及び特殊寝台付属品  | <ul><li>イ れます。該当するものを選択してください。</li><li>4品目め以降を入力したい場合は、申請ページ最</li></ul> |
| 対象品目② 任意       | 後の特記事項欄に入力してください。<br><sub>選択してくださ</sub> い、                              |
| 床ずれ防止用具及び体位変換器 | 選択してください<br>車いす及び車いす付属品                                                 |
| 対象品目③ 産業       | 特殊複合及び特殊複合が減価<br>床ずれ防止用具及び体位変換器<br>認知症を人非何感知機器                          |
| 選択してください       | 移動用リフト<br>自動排泄処理装置(尿のみを自動的に吸引するものを除く)                                   |

※「車いす及び車いす付属品」「移動用リフト(昇降座椅子・立ち上がり補助椅子除く)」のみの場合については、 サービス担当者会議等で必要性が認められた場合、届出は不要です。

※上記以外の品目についても、直近の認定調査の結果が、別表1の「該当する基本調査の結果」にあてはまる場合、 届出は不要です。

別表1: <u>https://www.city.machida.tokyo.jp/iryo/kaigo/business/fukushiyogu/yogu\_taiyo.files/beppyou1-2.pdf</u>

## 9 主治医意見の確認方法、内容を入力してください。

### (1) 医師から聴取した所見を記入する場合

「医師から所見を聴取」を選択することで、所見を入力することができます。

| 主治医意見の確認方法                                                    |         |
|---------------------------------------------------------------|---------|
| <ul> <li>医師から所見を聴取</li> </ul>                                 |         |
| ○ 主治医意見書                                                      |         |
| 医師から聴取した医学的な所見を記入してください。 💩 🕫                                  |         |
| 「利用者の状態像の判断基準」に該当する具体的な身体状況、<br>疾病、日常生活の支障等を医師から聴取し、記入してください。 |         |
| 5                                                             | 59/1000 |

#### (2) 主治医意見書を取得した場合

「主治医意見書」を選択すると、意見書のデータをアップロードすることができます。 PDFデータ等にして、ファイルをアップロードしてください。

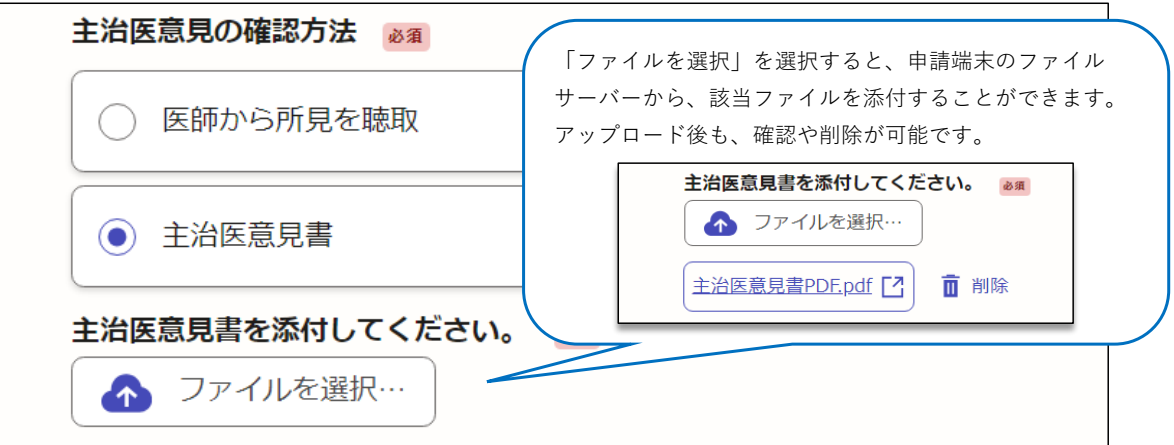

10 主治医意見の確認日、主治医の情報を入力してください。

| 主治医意見確認日 必須      | <br>カ<br>ダ<br>す。 | レンダ<br>ーから<br>。 | ーア<br>日付 | 'イニ<br> を遺 | コン <sup>7</sup><br>選択 <sup>-</sup> | を選<br>する | 択し<br>こと | 、カレ<br>も可能      |   |
|------------------|------------------|-----------------|----------|------------|------------------------------------|----------|----------|-----------------|---|
| 2024/11/25       |                  |                 | 202      | 24年        | (令和6                               | 5年)      | 1月       | $\left \right>$ | 1 |
| 王冶医名。必須          |                  | B               | 月        | 火          | 水                                  | 木        | 金        | ±               | I |
| 主治医の氏名を入力してください。 |                  | 31<br>7         | 1 8      | 2<br>9     | 3<br>10                            | 4<br>11  | 5<br>12  | 6<br>13         |   |
|                  |                  | 14              | 15       | 16         | 17                                 | 18       | 19       | 20              | I |
| 医療機関名 🕺          |                  | 21              | 22       | 23         | 24                                 | 25       | 26       | 27              |   |
|                  |                  | 28              | 29       | 30         | 31                                 | 1        | 2        | 3               | I |
| 医療機関名を入力してください。  |                  | 4               | 5        | 6          | 7                                  | 8        | 9        | 10              |   |
|                  | $\checkmark$     |                 |          |            |                                    |          |          |                 | 1 |

#### 11 利用者の状態像の判断基準を選択してください。

※「利用者等告示第31号」とは、別表1のことです。

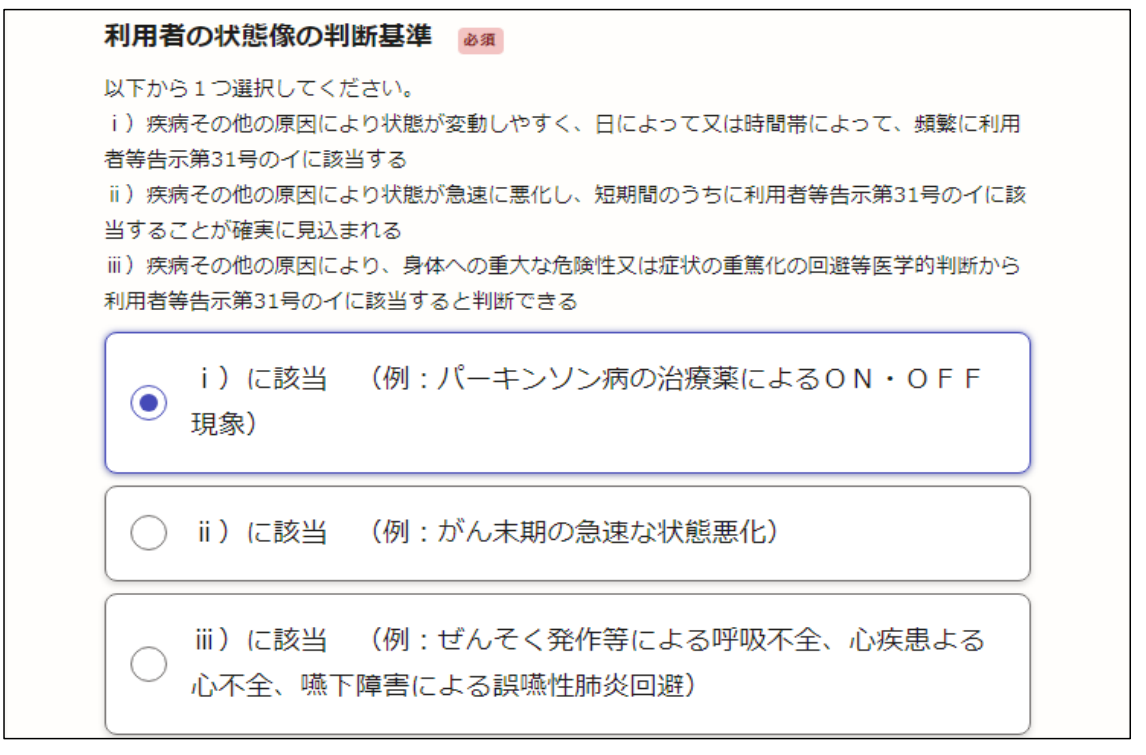

#### 12 ケアプランを添付してください。

本人同意欄に署名のあるケアプランを、PDFにして添付してください。 署名のあるケアプランのPDF化が難しい場合は、署名箇所をスマートフォン等で写真に撮ったものを、 ケアプランとは別に添付することも可能です。 ※同意欄に署名のないケアプランでの届出は認められません。

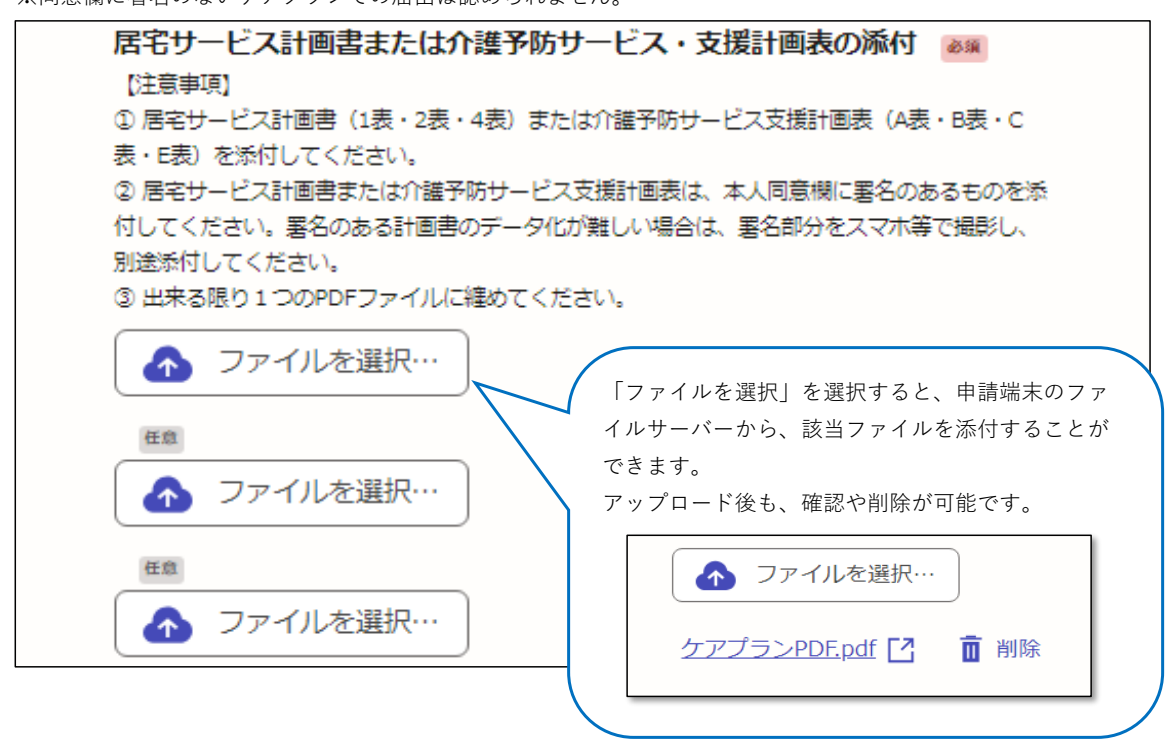

13 特記事項や、貸与品目の4品目め以降がある場合は入力してください。

| ( |  |  |  |
|---|--|--|--|
|   |  |  |  |
|   |  |  |  |
|   |  |  |  |
|   |  |  |  |
|   |  |  |  |
|   |  |  |  |
|   |  |  |  |
|   |  |  |  |
|   |  |  |  |

14 全ての項目が完了したら、「一時保存して、次へ進む」を選択してください。

| 時保存して、次へ進む                                                                     |
|--------------------------------------------------------------------------------|
|                                                                                |
| スパパ谷に不備があるで、女子のようにエラー 表示がされ<br>ます。<br>その場合は不備のある項目が赤く表示されますので、修正<br>をお願いいたします。 |
| フォームの入力内容にエラーがあります。                                                            |
| -時保存して、次へ進む<br>< 戻る                                                            |

#### 15 申請内容を確認してください。

内容に問題がなければ、「この内容で申請する」を選択してください。

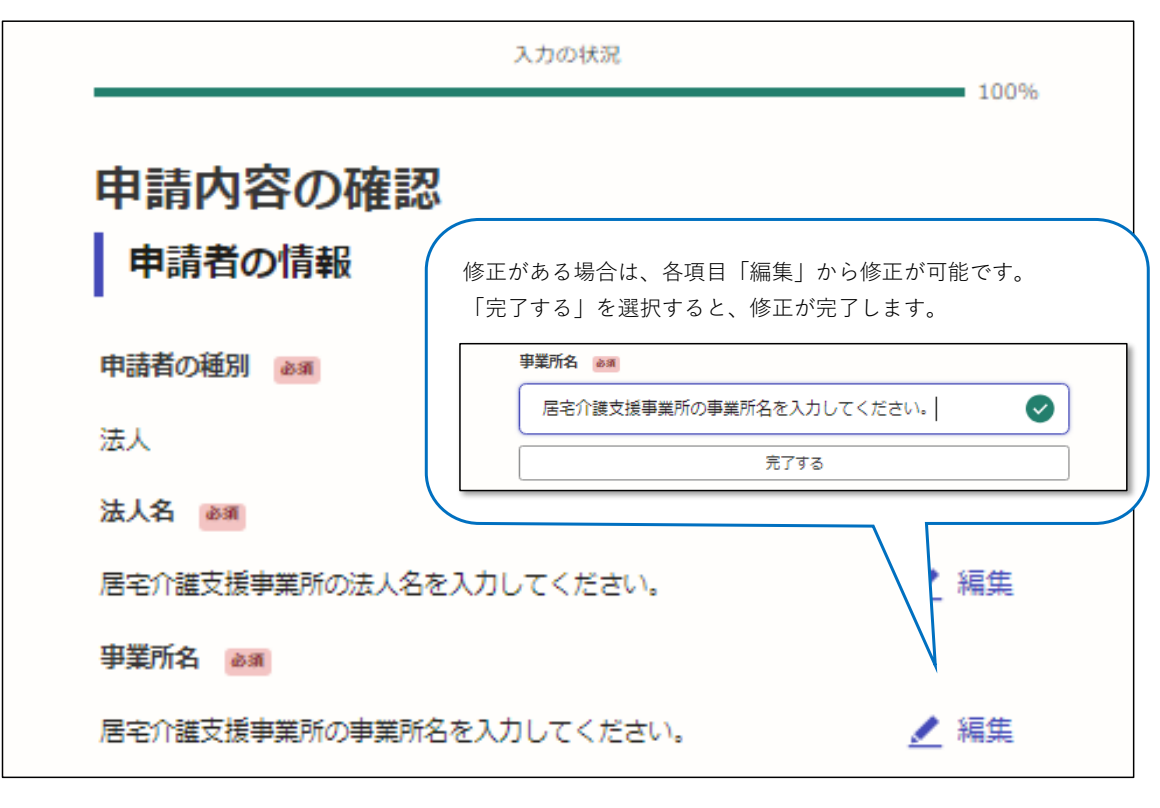

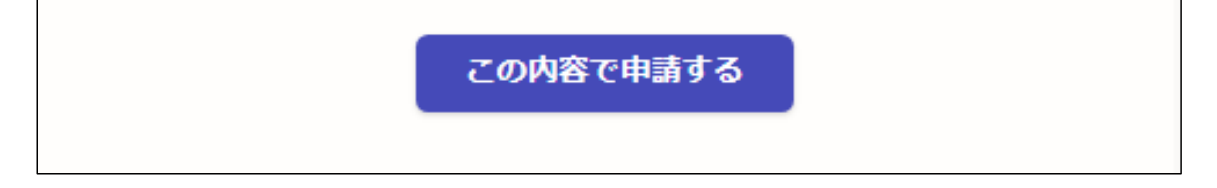

#### 16 申請は完了です。

ご登録いただいたメールアドレスに申請完了メールが自動配信されますので、ご確認ください。 町田市の確認後、同じメールアドレス宛に、受理完了メール、承認通知メールが送付されます。

また承認通知は、グラファー経由で送付いたします。メールが届きましたら必ずダウンロードしていただき、 保存してください。

内容に不備があった場合、担当ケアマネジャーにご連絡いたします。届出内容をグラファー経由で差し戻しますので、 内容をご修正のうえ、再度届出をお願いいたします。